# WLCでの証明書インストールのトラブルシュー ティング

### 内容

<u>概要</u> <u>前提条件</u> <u>要件</u> <u>使用するコンポーネント</u> <u>背景説明</u> <u>トラブルシュート</u> <u>シナリオ 1.秘密キーを解読するために指定されたパスワードが正しくないか、パスワードが指定</u> <u>されていません</u> <u>シナリオ 2.チェーンに中間CA証明書がない</u> <u>シナリオ 3.チェーンにルートCA証明書がない</u> <u>シナリオ 4.チェーンにCA証明書がない</u> <u>シナリオ 5.秘密キーなし</u> <u>関連情報</u>

## 概要

このドキュメントでは、ワイヤレスLANコントローラ(WLC)でのサードパーティ証明書の使用に よって発生する問題について説明します。

# 前提条件

### 要件

次の項目に関する知識があることが推奨されます。

- ・ ワイヤレス LAN コントローラ(WLC)
- 公開キーインフラストラクチャ(PKI)
- X.509証明書

使用するコンポーネント

このドキュメントの情報は、次のソフトウェアとハードウェアのバージョンに基づいています。

- ファームウェアバージョン8.10.105.0が稼働する3504 WLC
- ・コマンドラインツール用OpenSSL 1.0.2p
- Windows 10 マシン
- 3つの証明書(リーフ、中間、ルート)を持つプライベートラボ認証局(CA)からの証明書チ

エーン

•ファイル転送用のトリビアルファイル転送プロトコル(TFTP)サーバ。

このドキュメントの情報は、特定のラボ環境にあるデバイスに基づいて作成されました。このド キュメントで使用するすべてのデバイスは、クリアな(デフォルト)設定で作業を開始していま す。本稼働中のネットワークでは、各コマンドによって起こる可能性がある影響を十分確認して ください。

### 背景説明

AireOS WLCでは、WebAuthとWebAdminに使用するサードパーティ証明書をインストールでき ます。インストール時に、WLCは単一のPEM(Privacy Enhanced Mail(PEM)形式のファイルに保 存されます。チェーン内のすべての証明書は、ルートCA証明書と秘密キーまで適用されます。こ の手順の詳細については、『<u>サードパーティ証明書用CSRの生成とチェーン証明書のWLCへのダ</u> <u>ウンロード</u>』を参照してください。

このドキュメントでは、一般的なインストールエラーを展開し、各シナリオのデバッグ例と解決 策を詳しく説明します。このドキュメントで使用されているデバッグ出力は、WLCでdebug transfer all enableおよびdebug pm pki enableが有効にされている場合のものです。証明書ファイ ルの転送にTFTPが使用されました。

# トラブルシュート

シナリオ 1.秘密キーを解読するために指定されたパスワードが正しくないか、パス ワードが指定されていません

<#root>

\*TransferTask: Apr 21 03:51:20.737:

Add ID Cert: Adding certificate & private key using password check123

\*TransferTask: Apr 21 03:51:20.737:

Add Cert to ID Table: Adding certificate (name: bsnSslWebauthCert) to ID table using password check123

\*TransferTask: Apr 21 03:51:20.737: Add Cert to ID Table: Decoding PEM-encoded Certificate (verify: YES \*TransferTask: Apr 21 03:51:20.737: Decode & Verify PEM Cert: Cert/Key Length was 0, so taking string 1 \*TransferTask: Apr 21 03:51:20.737: Decode & Verify PEM Cert: Cert/Key Length 6276 & VERIFY \*TransferTask: Apr 21 03:51:20.741: Decode & Verify PEM Cert: X509 Cert Verification return code: 1 \*TransferTask: Apr 21 03:51:20.741: Decode & Verify PEM Cert: X509 Cert Verification result text: ok \*TransferTask: Apr 21 03:51:20.741: Decode & Verify PEM Cert: X509 Cert Verification result text: ok

Add Cert to ID Table: Decoding PEM-encoded Private Key using password check123

\*TransferTask: Apr 21 03:51:20.799:

Decode PEM Private Key: Error reading Private Key from PEM-encoded PKCS12 bundle using password check123

\*TransferTask: Apr 21 03:51:20.799: Add ID Cert: Error decoding / adding cert to ID cert table (verifyC \*TransferTask: Apr 21 03:51:20.799: Add WebAuth Cert: Error adding ID cert \*TransferTask: Apr 21 03:51:20.799:

RESULT\_STRING: Error installing certificate.

解決策:WLCがインストール用にデコードできるように、正しいパスワードが提供されていることを確認します。

### シナリオ 2.チェーンに中間CA証明書がない

#### <#root>

\*TransferTask: Apr 21 04:34:43.319: Add ID Cert: Adding certificate & private key using password Cisco1 \*TransferTask: Apr 21 04:34:43.319: Add Cert to ID Table: Adding certificate (name: bsnSslWebauthCert) \*TransferTask: Apr 21 04:34:43.319: Add Cert to ID Table: Decoding PEM-encoded Certificate (verify: YES \*TransferTask: Apr 21 04:34:43.319: Decode & Verify PEM Cert: Cert/Key Length was 0, so taking string 1 \*TransferTask: Apr 21 04:34:43.319: Decode & Verify PEM Cert: Cert/Key Length 4840 & VERIFY \*TransferTask: Apr 21 04:34:43.321: Decode & Verify PEM Cert: X509 Cert Verification return code: 0 \*TransferTask: Apr 21 04:34:43.321:

Decode & Verify PEM Cert: X509 Cert Verification result text: unable to get local issuer certificate

\*TransferTask: Apr 21 04:34:43.321:

Decode & Verify PEM Cert: Error in X509 Cert Verification at 0 depth: unable to get local issuer certif:

\*TransferTask: Apr 21 04:34:43.321: Add Cert to ID Table: Error decoding (verify: YES) PEM certificate \*TransferTask: Apr 21 04:34:43.321: Add ID Cert: Error decoding / adding cert to ID cert table (verifyC \*TransferTask: Apr 21 04:34:43.321: Add WebAuth Cert: Error adding ID cert \*TransferTask: Apr 21 04:34:43.321: RESULT\_STRING: Error installing certificate.

解決策:WLC証明書のIssuerフィールドとX509v3 Authority Key Identifierフィールドを検証し、証 明書に署名したCA証明書を検証します。中間CA証明書がCAによって提供された場合、その証明 書を使用して検証できます。それ以外の場合は、CAに証明書を要求します。

次のOpenSSLコマンドを使用して、各証明書の次の詳細を検証できます。

<#root>

>

openssl x509 -in

wlc.crt

-text -noout

Certificate: Data: Version: 3 (0x2)
Serial Number:
50:93:16:83:04:d5:6b:db:26:7c:3a:13:f3:95:32:7e
Signature Algorithm: sha256WithRSAEncryption

Issuer: C=US, O=TAC Lab, CN=Wireless TAC Lab Sub CA

Validity Not Before: Apr 21 03:08:05 2020 GMT Not After : Apr 21 03:08:05 2021 GMT Subject: C=US, O=TAC Lab, CN=guest.wirelesslab.local

. . .

X509v3 extensions:

X509v3 Authority Key Identifier:

keyid:27:69:2E:C3:2F:20:5B:07:14:80:E1:86:36:7B:E0:92:08:4C:88:12

#### <#root>

>

openssl x509 -in

int-ca.crt

-text -noout

Certificate: Data: Version: 3 (0x2) Serial Number: d1:ec:26:0e:be:f1:aa:65:7b:4a:8f:c7:d5:7f:a4:97 Signature Algorithm: sha256WithRSAEncryption Issuer: C=US, 0=TAC Lab, CN=Wireless TAC Lab Root CA Validity Not Before: Apr 21 02:51:03 2020 GMT Not After : Apr 19 02:51:03 2030 GMT

Subject: C=US, O=TAC Lab, CN=Wireless TAC Lab Sub CA

. . .

X509v3 Subject Key Identifier:

27:69:2E:C3:2F:20:5B:07:14:80:E1:86:36:7B:E0:92:08:4C:88:12

または、Windowsを使用している場合は、証明書に.crt拡張子を付け、ダブルクリックして詳細を 検証します。

WLC証明書:

| Certificate                                           | ×                             |
|-------------------------------------------------------|-------------------------------|
| General Details Certification Path                    |                               |
| Show: <all></all>                                     | $\sim$                        |
| Field                                                 | Value ^                       |
| Version                                               | V3                            |
| Serial number                                         | 5093168304d56bdb267c3a13f     |
| Signature algorithm                                   | sha256RSA                     |
| Signature hash algorithm                              | sha256                        |
| Issuer                                                | Wireless TAC Lab Sub CA, TA   |
| Valid from                                            | Monday, April 20, 2020 10:08: |
| Valid to                                              | Tuesday, April 20, 2021 10:08 |
| En Subject                                            | muest wirelesslah Incal TACI  |
| CN = Wireless TAC Lab Sub CA<br>O = TAC Lab<br>C = US |                               |
| Ed                                                    | it Properties Copy to File    |
|                                                       | OK                            |

| Certificate                                                                                     | ×                                                                                            |
|-------------------------------------------------------------------------------------------------|----------------------------------------------------------------------------------------------|
| General Details Certification Path                                                              |                                                                                              |
| Show: <all></all>                                                                               | $\sim$                                                                                       |
| Field                                                                                           | Value ^                                                                                      |
| Valid to<br>Subject<br>Public key<br>Public key parameters                                      | Tuesday, April 20, 2021 10:08<br>guest.wirelesslab.local, TAC L<br>RSA (2048 Bits)<br>05 00  |
| Authority Key Identifier                                                                        | KeyID=27692ec32f205b0714<br>Client Authentication (1.3.6.1<br>€7c72f26500e9d970213bc865<br>> |
| KeyID       27692ec32f205b071480e186367be092084c8812         Edit Properties       Copy to File |                                                                                              |
|                                                                                                 | OK                                                                                           |

中間CA証明書:

| 😰 Certificate                                                                                 | ×                                                                                                    |
|-----------------------------------------------------------------------------------------------|----------------------------------------------------------------------------------------------------|
| General Details Certification Path                                                            |                                                                                                    |
| Show: <all></all>                                                                             | $\sim$                                                                                                    |
| Field Valid to Subject Public key Public key parameters                                       | Value Thursday, April 18, 2030 9:51 Wireless TAC Lab Sub CA, TA RSA (2048 Bits) 05 00                                  |
| Authority Key Identifier<br>Enhanced Key Usage<br>Subject Key Identifier<br>Rasic Constraints | KeyID=cba6ff6ca7d4c34b7ca<br>Client Authentication (1.3.6.1<br>27692ec32f205b071480e1863<br>Subject Type=CA_Path Lengt |
| CN = Wireless TAC Lab Sub CA<br>O = TAC Lab<br>C = US                                         |                                                                                                    |
| Ec                                                                                            | lit Properties                                                                                                    |
|                                                                                               | OK                                                                                                    |

| Certificate                       | ×                                                            |
|-----------------------------------|--------------------------------------------------------------|
| General Details Certification Pat | h                                                            |
| Show: <all></all>                 | $\sim$                                                       |
| Field                             | Value ^                                                      |
| Valid to                          | Thursday, April 18, 2030 9:51<br>Wireless TAC Lab Sub CA, TA |
| Public key                        | RSA (2048 Bits)                                              |
| Public key parameters             | 05 00<br>KeyID=cba6ff6ca7d4c34b7ca                           |
| Enhanced Key Usage                | Client Authentication (1.3.6.1                               |
| Subject Key Identifier            | 27692ec32f205b071480e1863                                    |
|                                   |                                                              |
| 27692ec32f205b071480e186367b      | e092084c8812                                                 |
|                                   |                                                              |
|                                   |                                                              |
|                                   |                                                              |
|                                   |                                                              |
| E                                 | dit Properties Copy to File                                  |
|                                   |                                                              |
|                                   |                                                              |
|                                   | OK                                                           |

中間CA証明書が特定されたら、それに応じてチェーンを進めて再インストールします。

シナリオ 3.チェーンにルートCA証明書がない

<#root>

\*TransferTask: Apr 21 04:28:09.643: Add ID Cert: Adding certificate & private key using password Cisco1 \*TransferTask: Apr 21 04:28:09.643: Add Cert to ID Table: Adding certificate (name: bsnSslWebauthCert) \*TransferTask: Apr 21 04:28:09.643: Add Cert to ID Table: Decoding PEM-encoded Certificate (verify: YES \*TransferTask: Apr 21 04:28:09.643: Decode & Verify PEM Cert: Cert/Key Length was 0, so taking string 1 \*TransferTask: Apr 21 04:28:09.643: Decode & Verify PEM Cert: Cert/Key Length 4929 & VERIFY \*TransferTask: Apr 21 04:28:09.645: Decode & Verify PEM Cert: X509 Cert Verification return code: 0 \*TransferTask: Apr 21 04:28:09.645:

Decode & Verify PEM Cert: X509 Cert Verification result text: unable to get issuer certificate

\*TransferTask: Apr 21 04:28:09.645:

Decode & Verify PEM Cert: Error in X509 Cert Verification at 1 depth: unable to get issuer certificate

\*TransferTask: Apr 21 04:28:09.646: Add Cert to ID Table: Error decoding (verify: YES) PEM certificate \*TransferTask: Apr 21 04:28:09.646: Add ID Cert: Error decoding / adding cert to ID cert table (verifyC

解決策:このシナリオはシナリオ2に似ていますが、今回は発行者(ルートCA)を検証する際の 中間証明書に対するものです。ルートCAを検証するために、中間CA証明書のIssuerフィールドと X509v3 Authority Key Identifierフィールドの検証についても同じ手順を実行できます。

次のOpenSSLコマンドを使用して、各証明書の次の詳細を検証できます。

#### <#root>

>

openssl x509 -in

int-ca.crt

-text -noout

Certificate: Data: Version: 3 (0x2) Serial Number: d1:ec:26:0e:be:f1:aa:65:7b:4a:8f:c7:d5:7f:a4:97 Signature Algorithm: sha256WithRSAEncryption

Issuer: C=US, O=TAC Lab, CN=Wireless TAC Lab Root CA

Validity Not Before: Apr 21 02:51:03 2020 GMT Not After : Apr 19 02:51:03 2030 GMT Subject: C=US, O=TAC Lab, CN=Wireless TAC Lab Sub CA

. . .

X509v3 extensions:

X509v3 Authority Key Identifier:

#### <#root>

>

openssl x509 -in

root-ca.crt

-text -noout

Certificate: Data: Version: 3 (0x2) Serial Number: d1:ec:26:0e:be:f1:aa:65:7b:4a:8f:c7:d5:7f:a4:96 Signature Algorithm: sha256WithRSAEncryption

Issuer: C=US, O=TAC Lab, CN=Wireless TAC Lab Root CA

Validity Not Before: Apr 21 02:40:24 2020 GMT Not After : Apr 19 02:40:24 2030 GMT

Subject: C=US, O=TAC Lab, CN=Wireless TAC Lab Root CA

• • •

X509v3 Subject Key Identifier:

CB:A6:FF:6C:A7:D4:C3:4B:7C:A3:A9:A3:14:C3:90:8D:9B:04:A0:32

中間CA証明書

| Certificate                                            | ×                                                                                                    |
|--------------------------------------------------------|----------------------------------------------------------------------------------------------------|
| General Details Certification Path                     |                                                                                                    |
| Show: <all></all>                                      | $\sim$                                                                                                    |
| Field                                                  | Value ^                                                                                                    |
| Version<br>Serial number<br>Signature algorithm        | V3<br>00d1ec260ebef1aa657b4a8fc<br>sha256RSA                                                                                 |
| Signature hash algorithm                               | sha256                                                                                                    |
| Valid from<br>Valid to<br>Subject                      | Wireless TAC Lab Root CA, TA<br>Monday, April 20, 2020 9:51:0<br>Thursday, April 18, 2030 9:51<br>Wireless TAC Lab Sub CA TA |
| CN = Wireless TAC Lab Root CA<br>O = TAC Lab<br>C = US |                                                                                                    |
| Ed                                                     | lit Properties Copy to File                                                                                                  |
|                                                        | OK                                                                                                    |

| Certificate                                                                                          | ×                                                                                           |
|----------------------------------------------------------------------------------------------------|---------------------------------------------------------------------------------------------|
| General Details Certification Path                                                                   |                                                                                             |
| Show: <all></all>                                                                                    | $\sim$                                                                                      |
| Field                                                                                                | Value ^                                                                                     |
| Valid to<br>Subject<br>Public key                                                                    | Thursday, April 18, 2030 9:51<br>Wireless TAC Lab Sub CA, TA<br>RSA (2048 Bits)             |
| Authority Key Identifier                                                                             | KevID=cba6ff6ca7d4c34b7ca                                                                   |
| Enhanced Key Usage<br>Subject Key Identifier<br>Resic Constraints<br>KeyID =cba6ff6ca7d4c34b7ca3a9a3 | Client Authentication (1.3.6.1<br>27692ec32f205b071480e1863<br>Subject Type = CA Path Lengt |
| Ed                                                                                                   | it Properties Copy to File                                                                  |
|                                                                                                    | OK                                                                                          |

ルートCA証明書:

| Certificate                                                                              | ×                                                                                                    |
|------------------------------------------------------------------------------------------|----------------------------------------------------------------------------------------------------|
| General Details Certification Path                                                       |                                                                                                    |
| Show: <all></all>                                                                        | ~                                                                                                    |
| Field                                                                                    | Value ^                                                                                                    |
| Serial number<br>Signature algorithm<br>Signature hash algorithm<br>Issuer<br>Valid from | 00d1ec260ebef1aa657b4a8fc<br>sha256RSA<br>sha256<br>Wireless TAC Lab Root CA, TA<br>Monday, April 20, 2020 9:40:2 |
| Valid to                                                                                 | Thursday, April 18, 2030 9:40                                                                                     |
| Subject<br>Public key                                                                    | Wireless TAC Lab Root CA, TA                                                                                      |
| CN = Wireless TAC Lab Root CA<br>O = TAC Lab<br>C = US<br>Edit Properties Copy to File   |                                                                                                    |
|                                                                                          | OK                                                                                                    |

| 📻 Certificate                                                    | ×                                                                                                    |
|------------------------------------------------------------------|----------------------------------------------------------------------------------------------------|
| General Details Certification Path                               |                                                                                                    |
| Show: <all></all>                                                | $\sim$                                                                                                    |
| Field                                                            | Value ^                                                                                                    |
| Serial number<br>Signature algorithm<br>Signature hash algorithm | 00d1ec260ebef1aa657b4a8fc<br>sha256RSA<br>sha256                                                                  |
| Issuer                                                           | Wireless TAC Lab Root CA, TA                                                                                      |
| Valid from<br>Valid to<br>Subject                                | Monday, April 20, 2020 9:40:2<br>Thursday, April 18, 2030 9:40<br>Wireless TAC Lab Root CA, TA<br>RSA (2048 Bits) |
| CN = Wireless TAC Lab Root CA<br>O = TAC Lab<br>C = US           |                                                                                                    |
| Ed                                                               | it Properties Copy to File                                                                                        |
|                                                                  | ОК                                                                                                    |

| 📃 Certificate                      | ×                                                             |
|------------------------------------|---------------------------------------------------------------|
| General Details Certification Path |                                                               |
| Show: <all></all>                  | $\sim$                                                        |
| Field                              | Value ^                                                       |
| Issuer<br>Valid from               | Wireless TAC Lab Root CA, TA<br>Monday, April 20, 2020 9:40:2 |
| Subject                            | Wireless TAC Lab Root CA, TA                                  |
| Public key                         | RSA (2048 Bits)                                               |
| Public key parameters              | 05 00                                                         |
| Subject Key Identifier             | cba6ff6ca7d4c34b7ca3a9a31                                     |
| Rasic Constraints                  | Subject Type=C4 Path Lenot                                    |
| cba6ff6ca7d4c34b7ca3a9a314c390     | 08d9b04a032                                                   |
|                                    |                                                               |
|                                    |                                                               |
|                                    |                                                               |
| Fr                                 | it Properties Copy to File                                    |
|                                    |                                                               |
|                                    |                                                               |
|                                    | OK                                                            |

ルートCA証明書が識別されたら(発行者とサブジェクトの両方が同じ)、それに応じてチェーン を続行し、再インストールします。 注:このドキュメントでは、最も一般的なシナリオである3つの証明書チェーン(リーフ、 中間CA、ルートCA)を使用します。2つの中間CA証明書が関係する場合があります。ルー トCA証明書が見つかるまで、このシナリオと同じガイドラインを使用できます。

### シナリオ 4.チェーンにCA証明書がない

#### <#root>

\*TransferTask: Apr 21 04:56:50.272: Add ID Cert: Adding certificate & private key using password Cisco1 \*TransferTask: Apr 21 04:56:50.272: Add Cert to ID Table: Adding certificate (name: bsnSslWebauthCert) \*TransferTask: Apr 21 04:56:50.272: Add Cert to ID Table: Decoding PEM-encoded Certificate (verify: YES \*TransferTask: Apr 21 04:56:50.272: Decode & Verify PEM Cert: Cert/Key Length was 0, so taking string 1 \*TransferTask: Apr 21 04:56:50.272: Decode & Verify PEM Cert: Cert/Key Length 3493 & VERIFY \*TransferTask: Apr 21 04:56:50.273: Decode & Verify PEM Cert: X509 Cert Verification return code: 0 \*TransferTask: Apr 21 04:56:50.273:

Decode & Verify PEM Cert: Error in X509 Cert Verification at 0 depth: unable to get local issuer certif:

\*TransferTask: Apr 21 04:56:50.274: Add Cert to ID Table: Error decoding (verify: YES) PEM certificate \*TransferTask: Apr 21 04:56:50.274: Add WebAuth Cert: Error adding ID cert \*TransferTask: Apr 21 04:56:50.274: RESULT\_STRING: Error installing certificate.

解決策:ファイル内にWLC証明書以外の証明書がないと、深さ0の検証で検証が失敗します。フ ァイルをテキストエディタで開いて検証できます。シナリオ2および3のガイドラインに従って、 ルートCAまでのチェーンを特定し、それに応じて再チェーンして再インストールできます。

### シナリオ 5.秘密キーなし

#### <#root>

\*TransferTask: Apr 21 05:02:34.764: Add WebAuth Cert: Adding certificate & private key using password \*TransferTask: Apr 21 05:02:34.764: Add ID Cert: Adding certificate & private key using password \*TransferTask: Apr 21 05:02:34.764: Add Cert to ID Table: Adding certificate (name: bsnSslWebauthCert) \*TransferTask: Apr 21 05:02:34.764: Add Cert to ID Table: Decoding PEM-encoded Certificate (verify: YES \*TransferTask: Apr 21 05:02:34.764: Decode & Verify PEM Cert: Cert/Key Length was 0, so taking string 1 \*TransferTask: Apr 21 05:02:34.764: Decode & Verify PEM Cert: Cert/Key Length 3918 & VERIFY \*TransferTask: Apr 21 05:02:34.767: Decode & Verify PEM Cert: X509 Cert Verification return code: 1 \*TransferTask: Apr 21 05:02:34.767: Decode & Verify PEM Cert: X509 Cert Verification result text: ok \*TransferTask: Apr 21 05:02:34.768: Add Cert to ID Table: Decoding PEM-encoded Private Key using passwo \*TransferTask: Apr 21 05:02:34.768: Add Cert to ID Table: Decoding PEM-encoded Private Key using passwo \*TransferTask: Apr 21 05:02:34.768:

Retrieve CSR Key: can't open private key file for ssl cert.

\*TransferTask: Apr 21 05:02:34.768:

Add Cert to ID Table: No Private Key

\*TransferTask: Apr 21 05:02:34.768: Add ID Cert: Error decoding / adding cert to ID cert table (verifyC \*TransferTask: Apr 21 05:02:34.768: Add WebAuth Cert: Error adding ID cert \*TransferTask: Apr 21 05:02:34.768: RESULT\_STRING: Error installing certificate.

解決策:証明書署名要求(CSR)が外部で生成され、ファイル内でチェーンされる必要がある場合、WLCは秘密キーがファイルに含まれていることを想定します。CSRがWLCで生成された場合は、インストール前にWLCがリロードされていないことを確認してください。リロードされていないと、秘密キーが失われます。

# 関連情報

シスコテクニカルサポートおよびダウンロード

翻訳について

シスコは世界中のユーザにそれぞれの言語でサポート コンテンツを提供するために、機械と人に よる翻訳を組み合わせて、本ドキュメントを翻訳しています。ただし、最高度の機械翻訳であっ ても、専門家による翻訳のような正確性は確保されません。シスコは、これら翻訳の正確性につ いて法的責任を負いません。原典である英語版(リンクからアクセス可能)もあわせて参照する ことを推奨します。